### **Oracle Mobile Workforce Cloud Service**

End-User Provisioning Guide

Release 2.3.0 E78216-01

August 2016

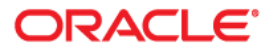

Oracle Mobile Workforce Cloud Service End-User Provisioning Guide

Copyright © 2016 Oracle and/or its affiliates. All rights reserved.

This software and related documentation are provided under a license agreement containing restrictions on use and disclosure and are protected by intellectual property laws. Except as expressly permitted in your license agreement or allowed by law, you may not use, copy, reproduce, translate, broadcast, modify, license, transmit, distribute, exhibit, perform, publish, or display any part, in any form, or by any means. Reverse engineering, disassembly, or decompilation of this software, unless required by law for interoperability, is prohibited.

The information contained herein is subject to change without notice and is not warranted to be error-free. If you find any errors, please report them to us in writing.

If this is software or related documentation that is delivered to the U.S. Government or anyone licensing it on behalf of the U.S. Government, then the following notice is applicable:

U.S. GOVERNMENT END USERS: Oracle programs, including any operating system, integrated software, any programs installed on the hardware, and/or documentation, delivered to U.S. Government end users are "commercial computer software" pursuant to the applicable Federal Acquisition Regulation and agency-specific supplemental regulations. As such, use, duplication, disclosure, modification, and adaptation of the programs, including any operating system, integrated software, any programs installed on the hardware, and/ or documentation, shall be subject to license terms and license restrictions applicable to the programs. No other rights are granted to the U.S. Government.

This software or hardware is developed for general use in a variety of information management applications. It is not developed or intended for use in any inherently dangerous applications, including applications that may create a risk of personal injury. If you use this software or hardware in dangerous applications, then you shall be responsible to take all appropriate fail-safe, backup, redundancy, and other measures to ensure its safe use. Oracle Corporation and its affiliates disclaim any liability for any damages caused by use of this software or hardware in dangerous applications.

Oracle and Java are registered trademarks of Oracle and/or its affiliates. Other names may be trademarks of their respective owners.

Intel and Intel Xeon are trademarks or registered trademarks of Intel Corporation. All SPARC trademarks are used under license and are trademarks or registered trademarks of SPARC International, Inc. AMD, Opteron, the AMD logo, and the AMD Opteron logo are trademarks or registered trademarks of Advanced Micro Devices. UNIX is a registered trademark of The Open Group.

This software or hardware and documentation may provide access to or information about content, products, and services from third parties. Oracle Corporation and its affiliates are not responsible for and expressly disclaim all warranties of any kind with respect to third-party content, products, and services unless otherwise set forth in an applicable agreement between you and Oracle. Oracle Corporation and its affiliates will not be responsible for any loss, costs, or damages incurred due to your access to or use of third-party content, products, or services, except as set forth in an applicable agreement between you and Oracle.

# Contents

| Ind-User Provisioning                                           | 1    |
|-----------------------------------------------------------------|------|
| Logging into Oracle Identity Manager for the First Time         | 2    |
| Creating Client Users in Oracle Identity Manager                | 3    |
| Understanding User Groups and User Templates                    | 3    |
| Creating a Client User in OIM                                   | 3    |
| Locking, Disabling or Deleting Users in Oracle Identity Manager | 9    |
| Accessing Analytics                                             | . 10 |
| Sample User Template                                            | 10   |

## **End-User Provisioning**

This guide provides the instructions to be used by the Oracle Mobile Workforce Cloud Service (OMWCS) super-user to add/change/delete other client users in their OMWCS implementation. The screen captures in this guide are only provided as examples and not as specific entries.

For more information, please refer to the most current version of the Fusion Middleware User's Guide for Oracle Identity Manager at http://docs.oracle.com.

This guide includes:

- Logging into Oracle Identity Manager for the First Time
- Creating Client Users in Oracle Identity Manager
- Locking, Disabling or Deleting Users in Oracle Identity Manager
- Accessing Analytics
- Sample User Template

### Logging into Oracle Identity Manager for the First Time

The super-user can log into Oracle Identity Manager (OIM) for the first time by following the procedure below:

- Log into the Oracle Identity Manager (OIM) application with the URL and the Userid / password provided for the environment (Development, QA, Production). The URL may need to be appended by "/identity".
- 2. The system prompts you to change the password.

The following are the guidelines for the password format:

The password:

- must not contain the following string(s): Password, Welcome
- must not match or contain the first name
- must not match or contain the last name
- must contain at least 2 alphabetic characters
- must be at least 6 characters long
- must contain at least 1 lowercase letter
- must contain at least 1 numeric character
- must contain at least 1 uppercase letter
- must start with an alphabetic character
- must not match or contain user ID
- must not contain special characters
- 3. Select three security questions and provide the answers to those questions.
- 4. If you (super user) need access to Oracle Mobile Workforce Cloud Service, then you need to give yourself a role of "cisuser", and add resources to yourself as described in the following sections.

### **Creating Client Users in Oracle Identity Manager**

This section provides the procedure to create an OMWCS user in OIM.

### **Understanding User Groups and User Templates**

The easiest way to create a user is to copy a User Template that has been set up in OMWCS. The User Template defaults the user's Display Profile Code, language, User Groups (which dictates their access), default home screen, etc. However, your company must first create User Templates as appropriate for your users, such as administrators, dispatchers, mobile workers, contract workers, etc. Until the User Template is created, to create a user you will have to specify their appropriate User Groups. Once a User Template(s) is created you can select it when creating a new user.

### **Creating a Client User in OIM**

Follow the procedure listed in this section to create an OMWCS user. You will need to create the user in each of the environments (development, QA, and production) they need.

Oracle recommends that at the beginning of the implementation, only the users needed for the development environment are set up initially. When ready to start QA testing, the users can be added to the QA environment, and then to the production environment.

The procedure consists of the following steps, each of these are detailed in subsequent sections:

- Creating Users
- Requesting Accounts
- Providing Additional OMWCS User Information This step will be executed within the OMWCS application.

#### **Creating Users**

- 1. Log into the OIM application with the URL and Userid/password provided.
- 2. Click **Users** under **Administration** on the left side of the page.

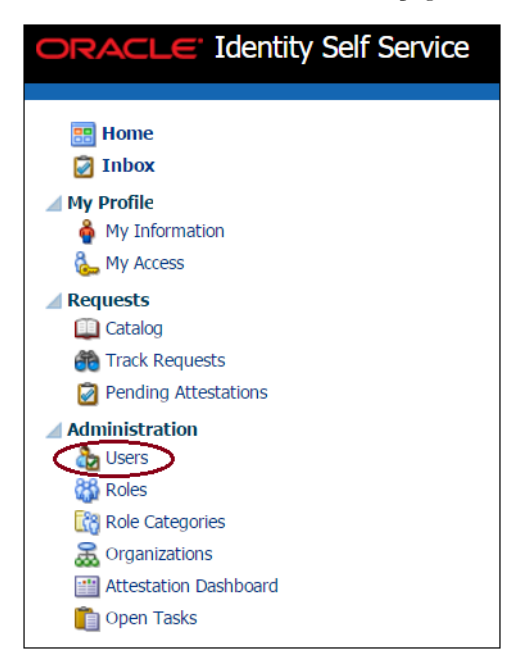

This launches the Search Users page.

3. Click Create.

| R Home                | 🔠 Home × 👌 Users ×                                                                                    |               |
|-----------------------|----------------------------------------------------------------------------------------------------|---------------|
| 😰 Inbox               | Search Users                                                                                          |               |
| My Profile            | Saved Search                                                                                          | ch User 🔻     |
| 🗞 My Access           | Match 💿 All 💿 Any                                                                                     |               |
| Requests              | User Login (Starts with 🔻 ) Start Date (Equals 💌 )                                                    |               |
| i Catalog             | First Name Starts with 🔻 End Date (Equals 🔻                                                           |               |
| Track Requests        | Last Name Starts with                                                                                 |               |
| Pending Attestations  | Identity Status Equals  Account Status Equals  Account Status (Equals                                 |               |
| Administration        | E-mail Starts with 💙 Organization Equals 🔻                                                            |               |
| by Users              |                                                                                                    |               |
| 🚳 Roles               | Sediciti Reset Save Adi                                                                               | a Heias 🔻     |
| Role Categories       | Search Results                                                                                        |               |
| a Organizations       | Actions - View - Cas Create Ma Refresh 🔯 🗃 Detach                                                     |               |
| Attestation Dashboard |                                                                                                    |               |
| Dpen Tasks            | Row Display Name User Login First Name Last Name Organization Telephone Number E-mail Identity Status | Account State |
|                       | No data to display                                                                                    |               |

- 4. Enter the following information to create a user:
  - First name
  - Last name
  - User Logon can be a maximum of 8 characters
  - Password set the user's password
  - Confirm Password re-enter the password created
  - Organization Click the Search icon and select Cloud Client Users for client users and Oracle Users for Oracle Consultants that will be working on the implementation.

Note: Oracle Users should not be granted access to client production environments.

- User Type: Select the appropriate user type for this user; this information is not required by OMWCS, but is required by OIM so any value may be selected.
- E-mail address

You do not need to provide any additional information.

5. Click Submit.

| 👩 Home                                  | 📑 Home × 👌 Users × 🔒 Create      | : User × |                             |       |                               |
|-----------------------------------------|----------------------------------|----------|-----------------------------|-------|-------------------------------|
| 🛃 Inbox                                 | Create User                      |          |                             |       | Submit Cancel Save as Draft 🔺 |
| My Profile<br>My Information            | Justification and Effective Date |          |                             |       |                               |
| Requests     Catalog     Arack Requests | Effective Date                   | Ŕ        |                             |       |                               |
| Pending Attestations                    | Basic Information                |          |                             |       |                               |
| Administration                          | First Name John                  |          | Manager                     |       | Q.                            |
| 🚵 Users                                 | Middle Name                      |          | * Organization Cloud Client | Users | ٩,                            |
| 🚳 Roles                                 | * Last Name Smith                |          | * User Type Employee        | ٣     |                               |
| Role Categories                         | E-mail john.smith@company.co     | m        | Display Name                |       |                               |
| Crganizations                           | Account Settings                 |          |                             |       |                               |
| Dpen Tasks                              | User Login JSMITH                |          | -                           |       |                               |
|                                         | Password •••••                   |          | 1                           |       |                               |
|                                         | * Confirm Password               |          |                             |       |                               |

The system displays a message that the user has been successfully created. The **User Details** page is displayed.

6. Go to the **Attributes** tab and review the **Display Name** field that is generated and make changes if needed.

#### **Requesting Accounts**

1. Navigate to the Accounts tab and click Request Accounts.

| 🎽 John Smith                 |                         |                             |                         |                       |        |  |
|------------------------------|-------------------------|-----------------------------|-------------------------|-----------------------|--------|--|
| 🔒 Modify User 🛛 🔗 Enable     | User 🖉 Disable User     | 💥 Delete User 🛛 👸 Lock Ac   | count 🛛 🚡 UnLock Accour | it 🛛 🦓 Reset Password |        |  |
| Attributes Roles Entitle     | ments Accounts D        | irect Reports Organizations | Admin Roles             |                       |        |  |
| iewly added resources will w | appear until the follow | ing table is refreshed.     |                         |                       |        |  |
| Actions - View -             | Request Accounts        | Request Entitlement         | 🝓 Refresh 🛛 👹 Resou     | rce History 🛛 🛃       | Detach |  |
|                              | /                       |                             |                         |                       |        |  |
| ~                            |                         |                             |                         |                       |        |  |
| Actions View -               | Request Accounts        | Request Entitlement         | 🝓 Refresh 🛛 🍪 Resou     | rce History 🛃 🗄       | Detach |  |

The **Catalog** tab appears.

- 2. Select the **Catalog Item** (also called Resource) that corresponds to the environment (Development, QA, or Production) for this user and whether you are creating the user with User Groups (Catalog Items ending with "\_UG") or a User Template (Catalog Items ending with "\_UT"). See Understanding User Groups and User Templates section for more information.
- 3. In the example below we are creating a user with User Groups, so we select a Catalog Item with "\_UG" and click **Add to Cart**.

| ۵.  | Jsers 3 | 🗙 🔒 User Details : John Smith 🗙 🚇 Catalog 🗙 |                       |                  |                 |
|-----|---------|---------------------------------------------|-----------------------|------------------|-----------------|
| Cat | alog    |                                             | Back To Catalog Home  | Gart O Item      | Edit 🕥 Checkout |
| ÷   | Add S   | elected to Cart                             | Sort By Entity Type 🔻 | Refine Search    |                 |
| 1   | ٢       | OMWCS NEW RBE2_GTC<br>OMWCS NEW RBE2_GTC    | 🕕 💠 Add to Cart       | Categories       | Select All      |
| 2   | ٩       | OMWCS RBE_GTC<br>OMWCS RBE_GTC              | 🕕 💠 Add to Cart       | ApplicationInsta | nce (5)         |
| 3   | ٥       | DEV_MW_UT_GTC<br>DEV_MW_UT_GTC              | 🕕 🕂 Add to Cart       | Request For      |                 |
| 4   | ٩       | DEV_MW_UG_GTC<br>DEV_MW_UG_GTC              | 🚺 🗣 Add to Cart       | Myself  Others   | +               |
| 5   | \$      | OMWCS RBE NEW_GTC<br>OMWCS RBE NEW_GTC      | 🕕 🛖 Add to Cart       | John Smith Jr    | () ×            |

The system displays the message, "Item added to Cart"

4. Click **Checkout**.

The **Catalog Details** page is displayed.

5. Click **Add** to add the user groups.

| 🏠 Users 🗙 🔒 User Details : John Smith 🗙 💷 Catalog 🗙 |                                  |
|-----------------------------------------------------|----------------------------------|
| Cart Details                                        |                                  |
| 🛛 🌋 Target Users 🛛 🕂 💥                              | Justification and Effective Date |
| # Name                                              | Justification                    |
|                                                     | Effective Date                   |
| ⊿ Cart Items                                        |                                  |
| # Display Name                                      |                                  |
| 1 DEV_MW_UG_GTC                                     |                                  |
| ∠ Details                                           |                                  |
| containerID                                         |                                  |
| ID                                                  |                                  |
| objectclass User                                    |                                  |
| Service Account                                     |                                  |
| DEVIMWUserGroupUD_DEVUSERG                          |                                  |
|                                                     |                                  |
| ₩a<br>Ba                                            |                                  |
| userGroup expirationDate                            |                                  |
| No data to display.                                 |                                  |

#### Creating a User With User Groups

In the following example, you will add the User Groups for this user. The User Groups match those that have been set up in OMWCS.

**Note:** Until the Oracle Consulting resource user has been created, only the **ALL\_SERVICES** User Group is available. The Oracle Consulting resource

will add the remaining User Groups and they will be available when creating additional users.

The following is the list of User Groups:

- ALL\_SERVICES used only for Development
- **APPLICATION\_ADMINS** used for people that will administer and maintain the MWM application and meta data
- DISPATCHERS used for dispatchers that access the CDI and the Gantt.
- **SENIOR\_DISPATCHERS** used for dispatchers that access the CDI and the Gantt, and perform crew/shift administrative work.
- **CREW\_TEAM\_LEADERS** used for team leaders that access the CDI in read-only mode
- **MOBILE\_WORKERS** used for people that are employed by the client, are scheduled by Oracle Utilities Mobile Workforce Management (MWM), and access the application through a mobile device
- **CONTRACTOR\_WORKERS** same as **MOBILE\_WORKERS** except that they work for third party contractors and not the client
- RESOURCE\_PLANNERS used for people that administer the MWM resources
- BI\_USERS used for people that only have access to MWM through the BI (Mobile Workforce Analytics tool) for purposes of viewing details on a drill back from BI
- CAPACITY\_CONTRACTORS is used for capacity-based contractors or third parties
- 1. Enter the appropriate User Group(s) from the above list and a future date in **expirationDate** field.
- 2. Add more user groups as needed.
- 3. Click Ready to Submit.
- 4. Click Submit.

|                          | 🔇 Back To Catalog                                           | Submit Gave as Draft                                                                                                    |
|--------------------------|-------------------------------------------------------------|----------------------------------------------------------------------------------------------------|
| Justification and Effect | tive Date                                                   | $\smile$                                                                                                    |
| Justification            |                                                             |                                                                                                    |
|                          | .4                                                          |                                                                                                    |
| Effective Date           | 60                                                          |                                                                                                    |
|                          |                                                             | 🔚 Save As Profile                                                                                                    |
|                          | 5                                                           | Status                                                                                                    |
|                          | 💥 Remove 🕕 Details                                          | Ready to submit                                                                                                    |
|                          |                                                             | Ready to submit                                                                                                    |
|                          |                                                             |                                                                                                    |
|                          |                                                             |                                                                                                    |
|                          |                                                             |                                                                                                    |
|                          |                                                             |                                                                                                    |
|                          |                                                             |                                                                                                    |
|                          |                                                             |                                                                                                    |
|                          |                                                             |                                                                                                    |
|                          |                                                             |                                                                                                    |
|                          |                                                             |                                                                                                    |
|                          | ✓ Justification and Effe<br>Justification<br>Effective Date | Austification and Effective Date                  Justification                 Brefective Date                  Effective Date                 Effective Date                 Xinification                 Xinification                 Xinification                 Xinification                 Xinification                 Xinification                 Xinification                 Xinification                 Xinification                 Xinification                 Xinification                 Xinification                 Xinification                 Xinification                Xinification                 Xinification                 Xinification                 Xinification                 Xinification                 Xinification                 Xinification                 Xinification                 Xinification      < |

The Cart Details page displays a success message.
 You can close the Catalog tab by click on the "X" next to it.

6. The User Details page is displayed again. Click Refresh.

| ſ | 👌 Users 🗙 🔒 User Details : John Sm                                                                                                    | nith ×                            |                    |                            |        |
|---|----------------------------------------------------------------------------------------------------|-----------------------------------|--------------------|----------------------------|--------|
|   | 🔒 John Smith Jr                                                                                                    |                                   |                    |                            |        |
|   | A Modify User 🛷 Enable User 🥝 Disa                                                                                                    | ible User 💥 Delete User 👸 Lock /  | Account 🖀 UnLock A | ccount 🛛 🌆 Reset Password  |        |
|   | Attributes         Roles         Enduements         Account           Newly added resources will not appear until to         Roles         Roles | the following table is refreshed. | ns Admin Roles     |                            |        |
|   | Actions 		 View                                                                                                    | nts 🔄 🔮 Request Entitlement       | Refresh 🎊 Re       | esource History 🛃 🚮 Detach |        |
|   | Row Application Instance                                                                                                    | Resource                          | Account Refresh    | Provisioned On             | Status |
|   | No data to display                                                                                                    |                                   |                    |                            |        |

This page displays the results of the account creation.

7. Confirm that the Task Status is "Provisioned".

| 👌 Users 🗴 🔒 User Details : John S         | Smith ×                              |                              |                |             |
|-------------------------------------------|--------------------------------------|------------------------------|----------------|-------------|
| 🛔 John Smith Jr                           |                                      |                              |                |             |
| 🔒 Modify User 🛷 Enable User ⊘ Di          | sable User 💥 Delete User 👸 Lock      | Account  🍟 UnLock Account  🐴 | Reset Password |             |
| Attributes Roles Entitlements Acc         | ounts Direct Reports Organizati      | Admin Roles                  |                |             |
| Newly added resources will not appear unt | il the following table is refreshed. |                              |                |             |
| Actions - View - Request Acco             | ounts 🛛 🔮 Request Entitlement        | 🙀 Refresh 🛛 🌼 Resource Histo | ry 🔯 🚮 Detach  |             |
|                                           |                                      |                              |                |             |
| Row Application Instance                  | Resource                             | Account Name                 | Provisioned On | Status      |
| 1 DEV_MW_UG_GTC                           | DEV_MW_UG_GTC                        | 220                          | June 21, 2016  | Provisioned |

If instead the **Task Status** is displayed as "**Provisioning**" then the user was not added. In this scenario, navigate to the **Administration/Open Tasks** menu item on the left. Look for the process for your user and date, and **Open** it. It provides additional details about the error. Contact the UGBU Cloud Engineering team to resolve this issue.

- 8. Test to make sure the new user can log on to OMWCS and has the correct User Group.
- 9. Close the User Details tab and exit the OIM application.

#### Creating a User With User Templates

The following example show how to create a user with a **User Template**, thus a Catalog Item with "\_UT" is selected and **Add to Cart** is clicked.

|     | Users | × 🔒 User Details : Paul Contr × 💷 Catalog × |                       |                 | ×                              |
|-----|-------|---------------------------------------------|-----------------------|-----------------|--------------------------------|
| Cat | alog  | I                                           | Sack To Catalog Home  | Cart            | 🖉 Edit 🛛 Checkout              |
| 4   | Add s | Selected to Cart                            | Sort By Entity Type 🔻 | Refine Search   |                                |
| 1   | \$    | OMWCS NEW RBE2_GTC<br>OMWCS NEW RBE2_GTC    | 🕕 🕂 Add to Cart       | Categories      | <ul> <li>Select All</li> </ul> |
| 2   | \$    | OMWCS RBE_GTC<br>OMWCS RBE_GTC              | 🚺 🕂 Add to Cart       | ApplicationIns  | stance (4)                     |
| 3   | \$    | DEV_MW_UT_GTC<br>DEV_MW_UT_GTC              | 🚺 🕂 Add to Cart       | Request For     |                                |
| 4   | ŝ     | OMWCS RBE NEW_GTC<br>OMWCS RBE NEW_GTC      | 🚺 🕂 Add to Cart       | Myself  Others  | +                              |
|     |       |                                             |                       | Paul Contractor | <b>()</b> ×                    |

The system displays the message "Item added to Cart".

1. Click Checkout.

The **Catalog Details** page is displayed.

2. In the **Template** field, enter the name of the **User Template** you want to use for this user; all of the information on the User Template will be copied to this user. Click **Ready to submit**.

| 👌 Users × 🔒 User Details : Paul Contr × 📖 Cat | talog × |                                  |       |   |                   |                   | æ                    |
|-----------------------------------------------|---------|----------------------------------|-------|---|-------------------|-------------------|----------------------|
| Cart Details                                  |         |                                  |       |   | 🔇 Back To Catalog |                   | Submit Save as Draft |
| 🛯 🌋 Target Users                              | + ×     | Justification and Effective Date |       |   |                   |                   |                      |
| # Name                                        |         | Justification                    |       |   |                   |                   |                      |
| 1 Padi Contractor                             | U       | Effective Date                   | 100 B | h |                   |                   |                      |
| ∡ Cart Items                                  |         |                                  |       |   |                   |                   | 🚼 Save As Profile    |
| # Display Name                                |         |                                  |       |   |                   | Status            |                      |
| 1 @ DEV_MW_UT_GTC                             |         |                                  |       |   | 💥 Remove          | 🕕 Details 🛛 🖉 🛚 🖌 | lot Ready to submit  |
| ▲ Details                                     |         |                                  |       |   |                   |                   | Ready to submit      |
| containerID                                   |         |                                  |       |   |                   |                   | $\sim$               |
| objectclass User                              |         |                                  |       |   |                   |                   |                      |
| ID                                            |         |                                  |       |   |                   |                   |                      |
| template TEMPCONT                             |         |                                  |       |   |                   |                   |                      |
| Service Account                               |         |                                  |       |   |                   |                   |                      |
|                                               |         |                                  |       |   |                   |                   |                      |

#### 3. Click Submit.

4. The rest of the procedure is the same as creating a user with a user group. Please refer to steps 5 - 10 of the procedure Creating a User With User Groups above to complete the sequence.

#### **Providing Additional OMWCS User Information**

These instructions are for additional tasks that need to be done in the OMWCS application to complete a user set up, if User Templates are not being used.

- 1. For some users, you will need to set their home page on the Oracle Utilities Mobile Workforce Management User page. The default home page is the User page and some users, for e.g. contractors, do not have access to this screen.
- 2. If the language being used is not English, once Oracle Consulting creates the language in OMWCS, the user's language will need to be changed from ENG to the new language.

### Locking, Disabling or Deleting Users in Oracle Identity Manager

- Log into the Oracle Identify Manager (OIM) application with URL and userid/password provided.
- 2. In Administration, search for the user.
- 3. The following options are available:
  - Lock Account: The user can no longer log into OMWCS; however the user record is still available in OMWCS and the user can be unlocked in OIM at a future date.
  - **Disable User**: The user can no longer log into OMWCS; the user record is still available in OMWCS, but has "**Enable User**" set to "**Disabled**". The user can be enabled in OIM at a future date.
  - **Delete User**: The user can no longer log into OMWCS and the user record is deleted in OMWCS. However, the same User cannot be added back at a later date into OIM.

Choose your option based on whether or not you want to keep the user record in OMWCS, and whether you want to re-activate the user at a future date. Because deleted users cannot be added back at a later date into OIM, consider using **Disable User** instead of **Delete User**.

### **Accessing Analytics**

If the user needs access to OMWCS Mobile Workforce Analytics (Business Intelligence Dashboards), then refer to the instructions for provisioning users in Oracle Utilities Analytics.

### Sample User Template

The following is a sample User Template created in Oracle Utilities Mobile Workforce Management, in this case to be used for Capacity Contractors.

The Time Zone, language, Display Profile Code, User Groups, Home Page, etc. are copied from this User Template.

| User               |                                                        |                            |                       |               |                     | Bookmark | Duplicate   | Delete | Clea  | ar |
|--------------------|--------------------------------------------------------|----------------------------|-----------------------|---------------|---------------------|----------|-------------|--------|-------|----|
| Main To Do Role    | s Access Security Portal Preferences Bookmarks Fa      | avorite Links Favorite Scr | ipts Characteristics  | Miscellaneous |                     |          |             |        |       |    |
| User ID            | EMPCONT Q                                              |                            |                       |               |                     |          |             |        | Owner |    |
| Login ID           | TEMPCONT                                               | ×                          |                       |               |                     |          |             |        |       |    |
| Last Name          | Template                                               |                            |                       |               | User Enable         | Dis      | able 🔽      |        |       |    |
| First Name         | Capacity Contractor                                    |                            |                       |               | User Type           | Te       | mplate User | ~      |       |    |
| Language           | English 💌                                              |                            |                       |               | Portals Profile Us  | er ID    |             |        |       |    |
| Display Profile ID | NORTHAM South America                                  |                            |                       |               | Favorites Profile U | User ID  |             |        |       |    |
| Time Zone          | GMT Q GMT                                              |                            |                       |               |                     |          |             |        |       |    |
| Email Address      |                                                        |                            |                       |               |                     |          |             |        |       |    |
| Dashboard Width    | 200                                                    |                            |                       |               |                     |          |             |        |       |    |
| Home Page          | 🖭 m1conmgtTabMenu 🔍 Contractor Wo                      | ork Management             |                       |               |                     |          |             |        |       |    |
| To Do Summary Ag   | e Bar                                                  |                            |                       |               |                     |          |             |        |       |    |
| To Do Entries Le   | ss Than 10 Days Old Should Be Green                    |                            |                       |               |                     |          |             |        |       |    |
| To Do Entries M    | ore Than 20 Days Old Should Be Red                     |                            |                       |               |                     |          |             |        |       |    |
| User Gro           | up                                                     | Expiration Date            | Owner                 |               |                     |          |             |        |       |    |
| + 📋 🕂 CAPA         | CITY_CONTRACTO Q Contractors (Capacity) Administration | 01-01-2025 🕋               | Sustomer Modification |               |                     |          |             |        |       |    |

When a user is created with a **User Template**, under the **Characteristics** tab on the **User** page, the **User Template** used is identified.

| User                                                                                                    |   |                     |          |                      |                     |  |
|----------------------------------------------------------------------------------------------------|---|---------------------|----------|----------------------|---------------------|--|
| Main         To Do Roles         Access Security         Portal Preferences         Bookmarks         Favorite Links         Favorite Scripts         Characteristics         Miscellaneous           User ID         CONTPAUL         Q                                                                                                    < |   |                     |          |                      |                     |  |
|                                                                                                    |   | Characteristic Type | Sequence | Characteristic Value |                     |  |
| +                                                                                                    | Û | Template User       | 1        | TEMPCONT             | Capacity Contractor |  |